# PRIMERGY MS380 ハードウェアセットアップガイド

P3F1-0260-01-01 (A) 0006-1

\_\_\_\_\_\_

Ľ

loo

<u></u> Ţŗį

**[...]** 

ñ

本ガイドに記載されている会社名、製品名は、各社の商標または登録商標です。All Rights Reserved, Copyright ⑥富士通株式会社 2000 設置から運用まで 本サーバの設置から運用までの流れを示します 以降の流れ図に従って、設置から運用までの作業を行ってください。 梱包物 / 添付品を確認する SeverWizardを実行する 1 11 ( 「第2章 設置と接続」の「2.1 梱包物の確認 ServerWizardは、以下の作業を簡単に行うことができるWindowsサーバ導入支援プログラムで . . 🕨 す 2 設置場所を確認し設置する ・OSのインストール ・ドライバ類のインストール ・必須ソフトウェアのインストール 「安全上のご注意」、「第2章 設置と接続」 ••• こでは、ServerWizardを使って作業する場合と使わない場合に分けて説明します。 準備する 3 以下の表に従って、ServerWizardを使用するかどうかを選択してください。 事前に以下のものを用意してください。 ソフトウェアのインストール 参照箇所 ServerWizardのCD-ROM (以降ServerWizard CDと記述します) ServerWizardを使用する場合」 ・工具(プラスドライバー) 連続して行う 「ServerWizardを使用しない場合」 本サーバに添付の以下のマニュアルを必ず準備してください。 ソフトウェアのインストールは別途行う 「ServerWizardを使用しない場合」 重要 『Windows NTをインストールしよう!』、 『PRIMERGY ソフトウェアガイド』 アレイシステム構築時は、構築するシステム構成によって、ServerWizard を使用できない場合があります。 重要 アレイシステムを構築する場合には、事前に「PRIMERGY ソフトウェア ガイド」を参照して、ServerWizardが使用できるシステム構成であるかど 内蔵オプションを取り付ける ServerWizardを使ってセットアップするときは、事前に取り付けられる内蔵オプションは決まっています。事前に取り付けることができない内蔵オ プションは、ServerWizardを終了してから、取り付けてください。 ・・▶ 『PRIMERGY ソフトウェアガイド』 うかを確認してください。 重要 ServerWizardを使用する場合 ServerWizardを実行します。 ・・▶ 『PRIMERGY ソフトウェアガイド』 の「第1部 第1章 ServerWizard V2.0の概要」 内蔵オプションを取り付けるときは、取り付ける位置や順序、他のオプショ ... 『Windows NTをインストールしよう!』 『PRIMERGY ソフトウェアガイド』 「6.7 Servervisor / Intel ®LANDesk ® Server Manager 注意 ンとの同時搭載時の注意があります。参照箇所を熟読のうえ、以降の手順を ンとの「Parana and and a section and a section and a sectio について」および「Servervisor / LDSMのオンラインマニュ アル」 『各オプション装置の取扱説明書』 ServerWizardを使用しない場合 5 周辺機器を取り付ける 以下の作業を手作業で行ってください。 ディスプレイ装置、キーボード、マウスを本体装置に接続します。その他の周辺機器を取 り付けます。 ・・▶ 「第2章 設置と接続」の「2.3 接続方法」 1 ドライバディスクの準備 ServerWizard CDから必要なドライバディスクを作成します。 6 各機器の取り付けを確認する ••• 「6.1 OSの種類と使用するドライバ」 設置した装置にぐらつきがないこと、ケーブルが確実に接続されていることを確認します。 2 OSのインストール 7 電源の投入 / ServerWizard CDのセット ・・▶ 「第6章 ソフトウェアのインストール」 電源投入後すぐに、ServerWizard CDをセットします。 取り付けたメモリ総容量と同じ容量がディスプレイに表示されること、およびシステムが 3 Servervisor / LDSMのインストール 正常に起動することを確認します。 <sup>r</sup> 6.7 Servervisor / Intel RLANDesk Server Manager 必須 ••• 注意 必ずServerWizard CDをセットしてください。 について」および 「Servervisor / LDSMのオンラインマニュアル」 ・・▶ 「3.2 電源を入れる」 BIOSセットアップユーティリティを設定 / 確認する UPS(無停電電源装置)の取り付け 12 取り付けたオプション装置によって、BIOSセットアップユーティリティの 注意 設定値を、確認または変更する必要があります。 UPSを接続する場合 条件 「4.4 BIOSセットアップユーティリティを使う」 ••• 『UPSの取扱説明書』 ••• 『各オプション装置の取扱説明書』 システム設定情報を退避する 13 ( SCSIコンフィグレーションユーティリティを設定/確認する 「BIOS Environment Support Tools」を用いて、システムの設定情報を退避するととも こ、コンフィグレーションシートに装置の運用状態を記入するようにしてください。 使用する内蔵ハードディスクによってSCSIカードの設定を、確認または変更する 注意 必要があります。 システムに異常が発生したときやオプションの増設時に参考になります。 ・・▶ 「4.7 BIOS設定情報およびICU設定情報の退避 / 復元」、 「4.5 SCSIコンフィグレーションユーティリティを使う」 ••• 「付B.1 コンフィグレーションシート」 ISAコンフィグレーションユーティリティを設定 / 確認する 10 14 🤇 運用開始 取り付けたオプションカードによって、ISAコンフィグレーションユーティリ ティの設定値を、確認または変更する必要があります。 注意 ••• 「4.6 ISAコンフィグレーションユーティリティ(ISA)を使う」 サ ーバ本体前面 サーバ本体背面 フロントドア シリアルポートコネクタ1 (9ピン) [0] 0 フロッピィディスクドライブユニット LCDパネル シリアルポートコネクタ2(9ピン) [0] CD-ROMドライブユニット ୍ଚ୍ 0 マウスコネクタ(6ピン) 🖰 電源スイッチ 保守用スイッチ キーボードコネクタ(6ピン) フロントカバーキー パラレルポートコネクタ(25ピン) 昌 フロントカバー フロントスカート CRTコネクタ(15ピン) ハードディスク故障ランプ 늄 10/100BASE-TXコネクタ システムFAN故障ランプ 電源ユニット故障ランプ USBコネクタ 🗠 ハードディスクアクセス表示ランプ 電源ランプ 電源ユニットスイッチ -ハードディスク電源ランプ 電源ユニット - ハードディスクアクセス表示ランプ 雷源ランプ – - ハードディスク故障ランプ インレット -1/4

# 拡張RAMモジュール / プロセッサメモリカード

拡張RAMモジュールは、DIMMメモリ1枚から構成されます。

・拡張RAMモジュール64MB(GP5-RM64F)
・拡張RAMモジュール128MB(GP5-RM12F)

・拡張RAMモジュール256MB(GP5-RM25F)

拡張RAMモジュールは、スロット番号順()DIMMスロット1 DIMMスロット2 DIMMスロット3 DIMMスロット4)に実装してください。

拡張RAMモジュールの取り付けは、コンタクト部分の切り込みで向きを判断して、

DIMMスロットに正しく挿入してください。レバーが閉じます。レバーが完全に閉じていない場合は、 指で閉じてください。

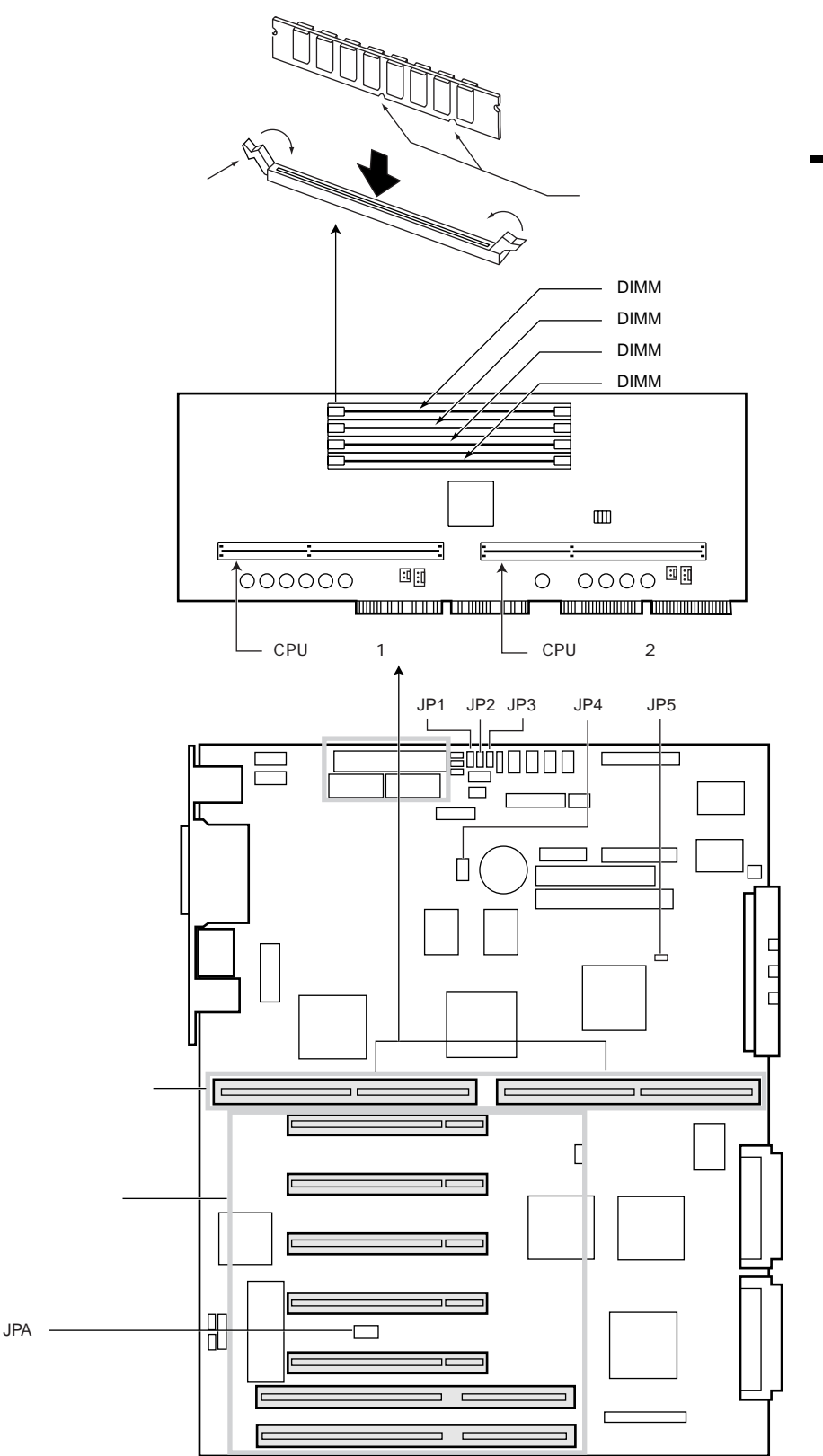

# コンフィグレーションジャンパ

JPA

| ジャンパ番号 | ジャン | ジャンパの設定(ショートの設定)                              |  |  |  |  |
|--------|-----|-----------------------------------------------|--|--|--|--|
| JP1    | 1-2 | (工場出荷設定値/変更不可)                                |  |  |  |  |
| JP2    | 1-2 | BIOS起動時にパスワードによるセキュリティ機能を有効にする。               |  |  |  |  |
|        | 2-3 | BIOS起動時にパスワードによるセキュリティ機能を有効にしない。<br>(工場出荷設定値) |  |  |  |  |
| JP3    | 2-3 | (工場出荷設定値 / 変更不可)                              |  |  |  |  |
| JP4    | 2-3 | (工場出荷設定値 / 変更不可)                              |  |  |  |  |
| JP5    | 2-3 | (工場出荷設定値 / 変更不可)                              |  |  |  |  |
| JPA    | 2-3 | (工場出荷設定値 / 変更不可)                              |  |  |  |  |

### 拡張スロット

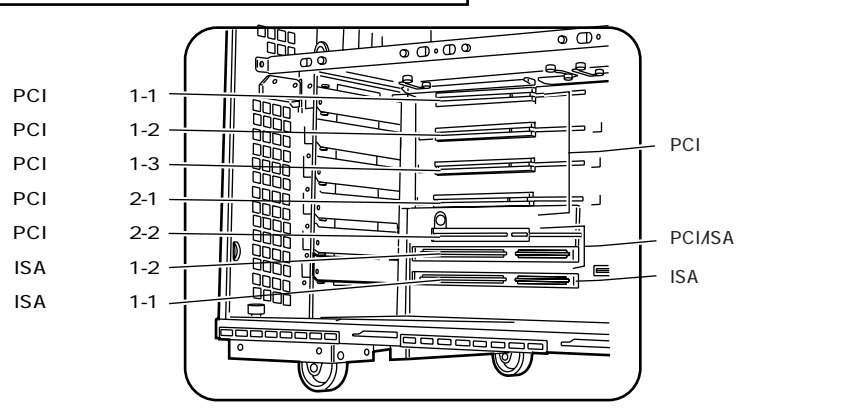

#### 拡張カードの搭載条件

搭載枚数制限

| 搭載カード                                                                             |                                                     | バス                              | 搭載枚数                            | 備考                                                                                                    |
|-----------------------------------------------------------------------------------|-----------------------------------------------------|---------------------------------|---------------------------------|----------------------------------------------------------------------------------------------------|
| サーハ゛モニタモシ゛ュール<br>サーハ゛マネーシ゛メントアシストホ゛ート゛                                            | GP5-SM103<br>GP5-SMB101                             | PCI<br>PCI                      | 最大1<br>最大1                      |                                                                                                    |
| SCSIアレイコントローラカード<br>SCSIアレイコントローラカード<br>SCSIアレイコントローラカート<br>SCSIフレード<br>SCSIフ」ード  | GP5-144<br>GP5-145<br>GP5-146<br>GP5-123<br>GP5-127 | PCI<br>PCI<br>PCI<br>PCI<br>PCI | 最大3<br>最大2<br>最大2<br>最大2<br>最大3 | 内蔵・外付けアレイシステム用<br>内蔵・外付けアレイシステム用<br>内蔵・外付けアレイシステム用<br>外付けアレイシステム用<br>内蔵SCSI装置(GP5-ML301/<br>GP5-DL351/GP5-DT401)接続用、<br>リードディスクキャビネット田 |
| ファイバーチャネルカード                                                                      | GP5-FC101                                           | PCI                             | 最大2<br>合計最大3                    | ディスクアレイシステム用                                                                                                    |
| LANカート (10BASE-5/2/T)<br>LANカート (1000BASE-SX)<br>LANカート (100BASE-TX/<br>10BASE-T) | GP5-181<br>GP5-183<br>GP5-185                       | PCI<br>PCI<br>PCI               | 最大3<br>最大1<br>最大3               |                                                                                                    |
| LANカート <sup>*</sup> (100BASE-TX/IPsec)<br>クラスタキット4                                | GP5-187<br>GP5S634                                  | PCI<br>PCI                      | 最大3<br>最大1<br>合計最大3             |                                                                                                    |
| FAXモデムカード                                                                         | FMV-FX531                                           | ISA                             | 最大2                             |                                                                                                    |
| MSLキット                                                                            | FMS-193                                             | PCI                             | 最大1                             |                                                                                                    |
| ISDN接続G3/G4FAX通信カード                                                               | GP5-161                                             | PCI                             | 最大4                             |                                                                                                    |
| RS-232Cカード<br>通信カードV/X<br>ISDNカード                                                 | GP5-162<br>GP5-163<br>GP5-165                       | PCI<br>PCI<br>PCI               | 最大2<br>最大2<br>最大2<br>合計最大3      |                                                                                                    |

#### PCIスロットの搭載位置とIRQ制限

・各拡張カードは次の表の左側の拡張カードから優先して使用し、数字の順にスロットを使用して ください

| スロット           | サーハ゛モニタ<br>モシ゛ュール | SCSIアレイ<br>コントローラカード |                 | SCSIカード<br>GP5-123<br>GP5-127 | サーハ゛マネーシ゛<br>メントアシストホ゛ート゛                                | LANカード そ<br>GP5-181 PC<br>GP5-183 (* | <br>その他の<br>PCIカード<br>(*2)                |      |
|----------------|-------------------|----------------------|-----------------|-------------------------------|----------------------------------------------------------|--------------------------------------|-------------------------------------------|------|
|                | GP5-SM103         | GP5-146              | GP5-145<br>(*1) | GP5-144<br>(*1)               | ファイパ <sup>*</sup> ーチャネル<br>カート <sup>*</sup><br>GP5-FC101 | GP5-SMB101                           | GP5-185<br>GP5-187<br>クラスタキット4<br>GP5S634 | ( -/ |
| PCI1-1         | 1                 | -                    | -               | -                             | -                                                        | 1                                    | 1                                         | 1    |
| PCI1-2         | -                 | 2                    | 2               | 3                             | 1                                                        | 2                                    | 2                                         | 2    |
| PCI1-3         | -                 | 1                    | 1               | 2                             | 2                                                        | 3                                    | 3                                         | 3    |
| PCI2-1         | -                 | -                    | -               | 1                             | 3                                                        | 4                                    | 4                                         | 4    |
| PCI2-2<br>(*3) | -                 | -                    | -               | -                             | -                                                        | 5                                    | 5                                         | 5    |
| 1.66.75        |                   |                      |                 |                               |                                                          |                                      |                                           |      |

: 搭載不可を示す
\*1) GP5-145と内蔵ハードディスクを使用して、アレイシステムを構築する場合、搭載できるSCSIアレイコントローラカード(GP5-144/GP5-145)は最大2枚です。この場合、追加で搭載するSCSIアレイコントローラカード(GP5-144/GP5-145)は、PCIスロット1-2に搭載してください。
\*2) MSLキット(FMS-193)は、PCIスロット2-1、PCIスロット2-2にだけ搭載できます。
\*3) PCIスロット2-2は、ISAスロット1-2と共有です。

・PCIスロットのIRQの共有について - PCIスロット1-1/1-2/1-3に搭載するPCIカードと、PCIスロット2-1/2-2に搭載するPCIカードとは、

- PCIスロット1-/1-2/1-3に搭載するPCIカードと、PCIスロッド2-1/2-2に搭載するPCIカードとは、 IRQを共有できません。 - PCIスロット1-1/1-2/1-3に搭載するPCIカードは、オンボードSCSIとIRQを共有できません。 - PCIスロット2-1/2-2に搭載するPCIカードは、オンボードLANとIRQを共有できません。 - SCSIアレイコントローラカードは、SCSIアレイコントローラカード同士でIRQを共有できます。 また、SCSIアレイコントローラカードは他の拡張カードおよび装置とIRQを共有できません。 - SCSIカード(GP5-123/GP5-127)をPCIスロット2-1に搭載した場合は、SCSI Selectユーティリティで Host Adapter BIOS (Configuration Utility Reserves BIOS Space)の機能を無効化(Disabled)して ください。

・LANカードおよびオンボードLANのIRQを共有するときは、ご使用になるOSごとに注意事項があり ます。 [Windows 2000 Serverの場合]

- LANカード(GP5-181/GP5-185/GP5-187)およびクラスタキット4(GP5S634)は、オンボードLANとIRQを 共有します。 - LANカード(GP5-181/GP5-185/GP5-187)およびオンボードLANは、他の拡張カードおよび装置とIRQを

- LANカード(GP5-181/GP5-185/GP5-187)およびオンホードLANは、他の拡張カードおよび装直とIRQを 共有できません。 [Windows NT Server 4.0 または SBS 4.5 の場合] - LANカード(GP5-181/GP5-185)およびクラスタキット4(GP5S634)は、オンボードLANとIRQを共有しま - LANカード(GP5-181/GP5-185)およびオンボードLANは、他の拡張カードおよび装置とIRQを共有できま せん。

[NetWare 4.2(2CPU構成)の場合] [NetWare 4.2(20-D4桶放)の場合] - LANカード(GP5-181/GP5-185) / オンボードLANは、他の拡張カードおよび装置とIRQを共有できません。 - LANカード(GP5-181/GP5-185) / オンボードLANは、IRQレベル7および15を使用しないでください。 - MSLキット(FMS-193)は、他の拡張カードおよび装置とIRQを共有できません。 [NetWare 4.2およびNetWare3.2J(1CPU構成)の場合]

- LANカード(GP5-185/GP5-181)は、オンボードLANとIRQを共有します。 - LANカード(GP5-185/GP5-181)は、オンボードLANは、他の拡張カードおよび装置とIRQを共有できま

せん。 - MSLキット(FMS-193)は、他の拡張カードおよび装置とIRQを共有できません。

・パラレルボート、シリアルポートを使用していないときはBIOSセットアップユーティリティで該当ボ ートを『Disabled』に設定することによって、そのIRQを流用することができます。

## 内蔵オプションの設定

ストレージベイと内蔵オプション

本サーバは、2種類のストレージベイに、それぞれ以下の内蔵オプションを取り付けることができます。

| ストレージベイ       | 内蔵オプション                                                                               |
|---------------|---------------------------------------------------------------------------------------|
| 5インチストレージベイ   | 内蔵CD-ROMドライプユニット(標準搭載)<br>内蔵DATユニット<br>内蔵光磁気ディスクユニット<br>内蔵1/4インチCRMTユニット<br>内蔵DLTユニット |
| 3.5インチストレージベイ | 内蔵ハードディスクユニット                                                                         |

ストレージベイとSCSI-ID

内蔵オプションのうち、内蔵SCSIオプションは、ストレージベイに取り付けるまえに下表のとおり、対応したSCSI-IDに設定してください。ただし、3.5インチストレージベイに取り付ける内蔵ハードディスクユニットは、SCSI-IDの設定は自動的に行われるため、不要です。

[ディスクレスタイプ/OSインストールタイプ]

| ストレージベイ       | ベイ番号 | SCSI ID | 標準搭載の内蔵オプション                        |
|---------------|------|---------|-------------------------------------|
| 5インチストレートベイ   | 1    | -       | 内蔵 CD-ROMドライブユニット(IDE規格)を標準搭載       |
|               | 2    | 4       |                                     |
|               | 3    | 5       |                                     |
| 3.5インチストレージベイ | 1    | 0       | OSインストールタイプは、内蔵ハードディスクユニット<br>を標準搭載 |
|               | 2    | 0       |                                     |
|               | 3    | 1       |                                     |
|               | 4    | 1       |                                     |
|               | 5    | 2       |                                     |
|               | 6    | 2       |                                     |
|               | 7    | 3       |                                     |
|               | 8    | 3       |                                     |

| ストレージベイ       | ベイ番号 | SCSLID | <b>煙準搭載の内蔵オプション</b>           |
|---------------|------|--------|-------------------------------|
|               |      | 000110 |                               |
| 5インチストレートベイ   | 1    | -      | 内蔵 CD-ROMドライブユニット(IDE規格)を標準搭載 |
|               | 2    | 4      |                               |
|               | 3    | 5      |                               |
| 3.5インチストレージベイ | ′ 1  | 0      | 内蔵ハードディスクユニットを標準搭載            |
|               | 2    | 0      | 内蔵ハードディスクユニットを標準搭載            |
|               | 3    | 1      | 内蔵ハードディスクユニットを標準搭載            |
|               | 4    | 1      |                               |
|               | 5    | 2      |                               |
|               | 6    | 2      |                               |
|               | 7    | 3      |                               |
|               | 8    | 3      |                               |

内部ケーブルの接続

内部ケーブルを、ストレージベイに取り付けられた内蔵オプションにそれぞれ接続します。 各タイプの接続形態を以下に示します。

[ディスクレスタイプ / OSインストールタイプの場合]

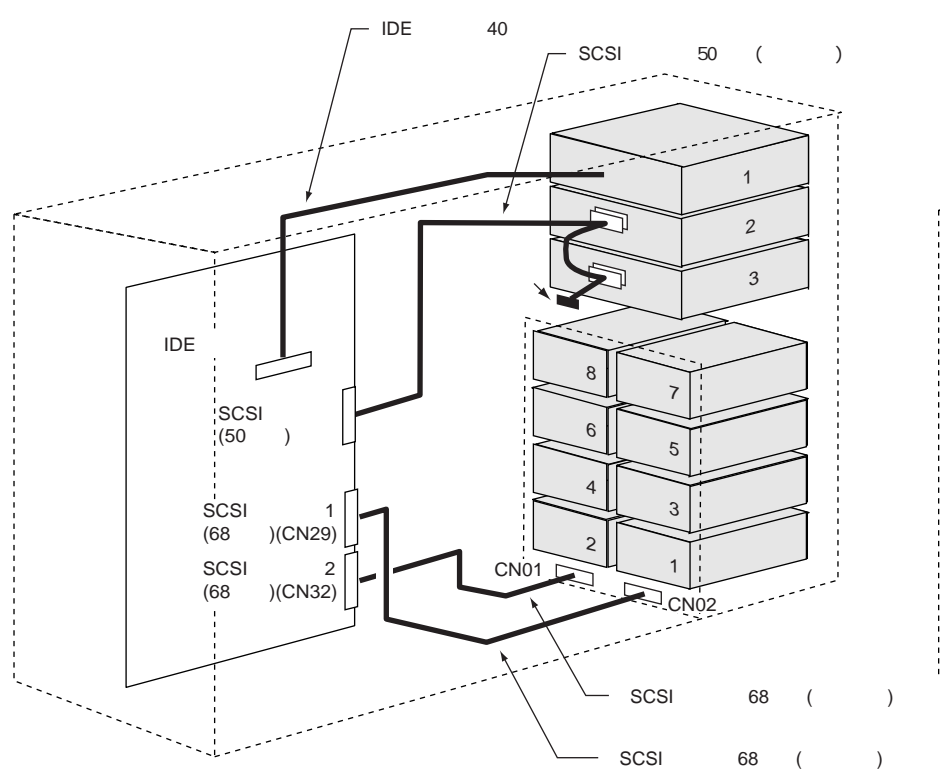

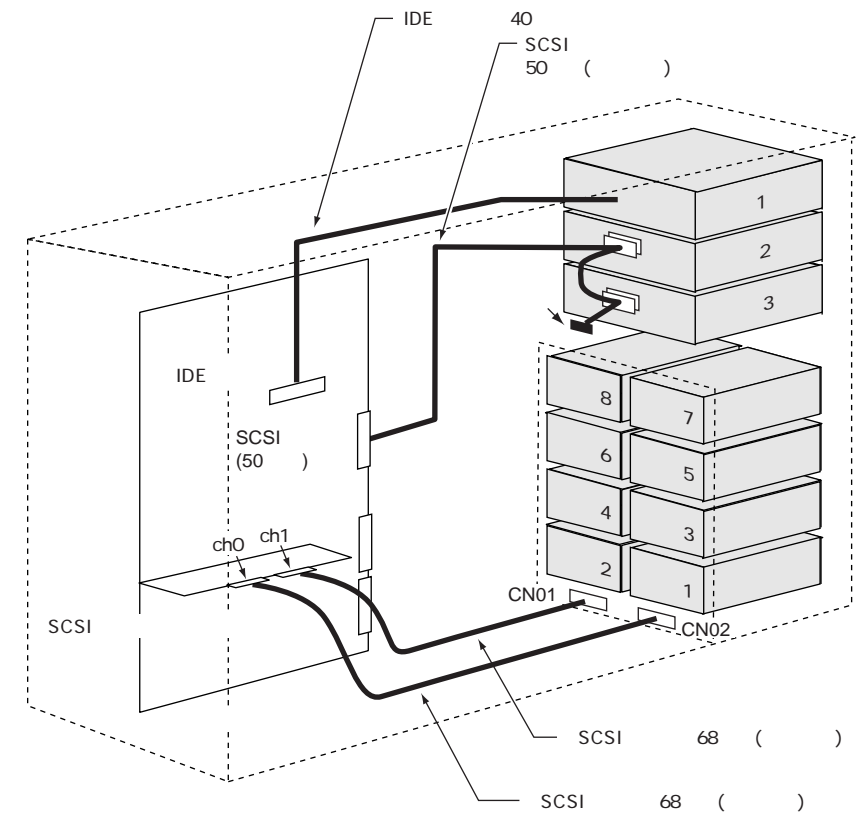

[アレイタイプの場合]

# BIOSセットアップユーティリティ

電源投入またはリセットし、POSTが終了すると、画面に「Enter Setup,Press Ctrl\_Alt\_Esc Key」が表示されます。 ここで[Ctrl]+[Alt]+[Esc]キーを押すと、BIOSセットアップユーティリティが起動されます。 以下に工場出荷設定値を示します。

| Disk Drivesメニュー            |                   |
|----------------------------|-------------------|
| Floppy Drive A             | : 1.44MB 3.5-inch |
| Floppy Drive B             | : None            |
| IDE Primary Channel Master |                   |
| Туре                       | : Auto            |
| Hard Disk Block Mode       | : Auto            |
| Advanced PIO Mode          | : Auto            |
| Hard Disk Size > 504MB     | : Auto            |
| Hard Disk 32 Bit Access    | : Enabled         |
| CD-ROM Drive DMA Mode      | : Enabled         |
| IDE Primary Channel Slave  |                   |
| Туре                       | : Auto            |
| Hard Disk Block Mode       | : Auto            |
| Advanced PIO Mode          | : Auto            |
| Hard Disk Size > 504MB     | : Auto            |
| Hard Disk 32 Bit Access    | : Enabled         |
| CD-ROM Drive DMA Mode      | : Enabled         |
|                            |                   |

#### Power Management メ ⊐ – Power Management Mode IDE Hard Disk Standby Timer System Sleep Timer Stop CPU Clock in Sleep State Power Switch < 4sec. PHP SCI Wakeup Event Modem Ring

| : Disabled                           |
|--------------------------------------|
| : Disabled                           |
| : Enabled                            |
| : Enabled                            |
| : Enablerd                           |
| : Disabled                           |
| : Enabled                            |
| : Auto                               |
| : Disabled                           |
| : Disabled                           |
| : Enabled                            |
| : Enabled (ディスクレスタイプ/OSインストールタイプの場合) |
| Disabled(アレイタイプの場合)                  |
| : Drive A Then C                     |
|                                      |

: Enabled : OFF : OFF : No : Power off

: Disabled : Disabled

| Advanced Configuration           |                 |
|----------------------------------|-----------------|
| Serial Port 1                    | : Enabled       |
| Base Address                     | : 3E8b          |
| IBO                              | • 4             |
| Serial Port 2                    | : Enabled       |
| Base Address                     | · 2F8h          |
| IBO                              | • 3             |
| Parallel Port                    | : Enabled       |
| Base Address                     | · 3BCh          |
| IRQ                              | :7              |
| Operation Mode                   | : Standard      |
| ECP DMA Channel                  | :-(表示のみ)        |
| Onboard Floppy Disk Controller   | : Enabled       |
| Onboard IDE Primary Channel      | : Enabled       |
| Onboard PS/2 Mouse (IRQ 12)      | : Enabled       |
| Onboard USB                      | : Disabled      |
| USB Legacy Mode                  | : Disabled      |
| Onboard Ethernet Chip            | : Enabled       |
| SMBUS Interrupt (IRQ9)           | : Enabled       |
| Onboard SCSI1                    | : Enabled       |
| Onboard SCSI2                    | : Enabled       |
| Raid Controllable Channel (s)    | :-              |
| Dr.D/DOI Oration Orafimumian     |                 |
| PhP/PCI System Configuration     | Manual          |
| POLICE A                         | : Manual        |
| PCI Slot 1                       |                 |
|                                  |                 |
|                                  |                 |
|                                  |                 |
| PCI SIDI 5                       | :               |
| Onboard SCS11                    | . 10            |
| Onboard SCSI1                    | . 11            |
| PCI Dovice Latency Timer         | • 20            |
| PCI IPO Sharing                  | : 20<br>: Vos   |
| VGA Palette Shoon                | : Disabled      |
| Plug and Play OS                 | : Disabled      |
| Reset Resource Assignments       | : No            |
| Nobel Nebelie Nebigimente        |                 |
| Memory Cache Configuration       |                 |
| Internal Cache (CPU Cache)       | : Enabled       |
| Cache Scheme                     | : Write Back    |
| System BIOS Cacheable            | : Enabled       |
| Video BIOS Cacheable             | : Enabled       |
| Memory at 15MB-16MB Reserved for | : System        |
| Memory Parity Mode               | : ECC+Scrubbing |
| Single Processor MP Table        | : Enabled       |

| ( | 続き | ) |  |
|---|----|---|--|

| System Event Configuration                |                   |
|-------------------------------------------|-------------------|
| System Event Logging                      |                   |
| Event Log BIOS Version                    | :イベントログBIOSの版数表示  |
| Total Event Log Number                    | : 格納済みイベントログ数表示   |
| Remain of Event Log Area                  | : 残りイベントログ格納領域%表示 |
| Event Logging                             | : Enabled         |
| Clear Event Log                           | : Disabled        |
| >View Event Logs                          | : イベントログ表示        |
| Event Control                             |                   |
| Temperature/Voltage/Fan                   | : Enabled         |
| ECC                                       | : Enabled         |
| PCI                                       | : Enabled         |
| I/O Check                                 | : Enabled         |
| Critical Event Process                    |                   |
| Stop POST After CPU or Memory Reduction   | : Disabled        |
| Halt System If No CPU or Memory Available | : Enabled         |
| Non-stop mode during POST                 | : Disabled        |
| Threshold Setting                         |                   |
| CPU Warning Temperature                   | : 72              |
| CPU Fatal Temperature                     | : 75              |
| System Temperature                        | : 53              |
| System Voltage                            | : 10              |
| LCD Temperature                           | : 46              |
| Chipset Configuration                     |                   |
| SDRAM CAS Latency                         | : 3CLKs           |
| SDRAM RAS to CAS Delay                    | : 3CLKs           |
| SDRAM RAS Precharge Time                  | : 3CLKs           |
| Multi-Transaction Timer Count Value       | : 32CLKs          |
| Processor Serial Number                   | : Disabled        |
|                                           |                   |
| INTEL SMM Card Configuration              |                   |
| INTEL SMM Card                            | : Disabled        |
| I/O                                       | :-                |
| IRQ                                       | :-                |
| Memory                                    | :-                |
| DMA                                       | (+                |
|                                           |                   |
| System Securityメニュー                       |                   |
| Disk Drive Control                        |                   |
|                                           |                   |

| Disk Drive Control |          |  |
|--------------------|----------|--|
| Floppy Drive       | : Normal |  |
| Hard Disk Drive    | : Normal |  |
| Setup Password     | : None   |  |
| Power-on Password  | : None   |  |
| Operation Mode     | : Normal |  |

Date and Timeメニュー Date Time

現在の日付が表示 現在の時刻が表示

## SCSIコンフィグレーションユーティリティ

電源投入またはリセットし、POSTが終了すると、画面に「Press Ctrl\_C to start to Configuration Utility ... 」 が表示されます。ここで[Ctrl]+[C]キーを押すと、SCSIコンフィグレーションユーティリティが起動され ます。

#### 以下に工場出荷設定値を示します。

| Mainメニュー                         |                 |  |
|----------------------------------|-----------------|--|
| Change Adapter Status            |                 |  |
| Change Status on Next Boot       | : Next-Boot:On  |  |
| Adapter Boot Order               |                 |  |
| SYM53C895-01-30                  | :0              |  |
| SYM53C895-01-50                  | :1              |  |
| Additional Adapter Configuration | 本サーバでは、選択できません。 |  |
| Display Mode                     | : Varbose       |  |
| Mono/Color                       | : Mono          |  |
| Language                         | 本サーバでは、選択できません。 |  |
|                                  |                 |  |

| Utilityメニュー                   |                              |
|-------------------------------|------------------------------|
| Adapter Setup                 |                              |
| SCAM Support                  | : Off                        |
| Parity                        | : On                         |
| Host SCSI ID                  | :7                           |
| Scan Order                    | : Low to High (0MAX)         |
| Removable Media Support       | : None                       |
| CHS Mapping                   | : SCSI Plug and Play Mapping |
| Spinup Delay (Secs)           | : 2                          |
| Device Selections             |                              |
| Dev0 ~ 15 N/A                 |                              |
| Sync Rate(MegaBytes/sec)      | : 80                         |
| Width(bits)                   | : 16                         |
| Disconnect                    | : On                         |
| Read Write I/O Time-out(secs) | : 10                         |
| Scan for Device at Boot Time  | : Yes                        |
| Scan for SCSI LUNS            | : Yes                        |
| Queue Tags                    | : On                         |
| Initial Boot Device           | : No                         |
|                               |                              |